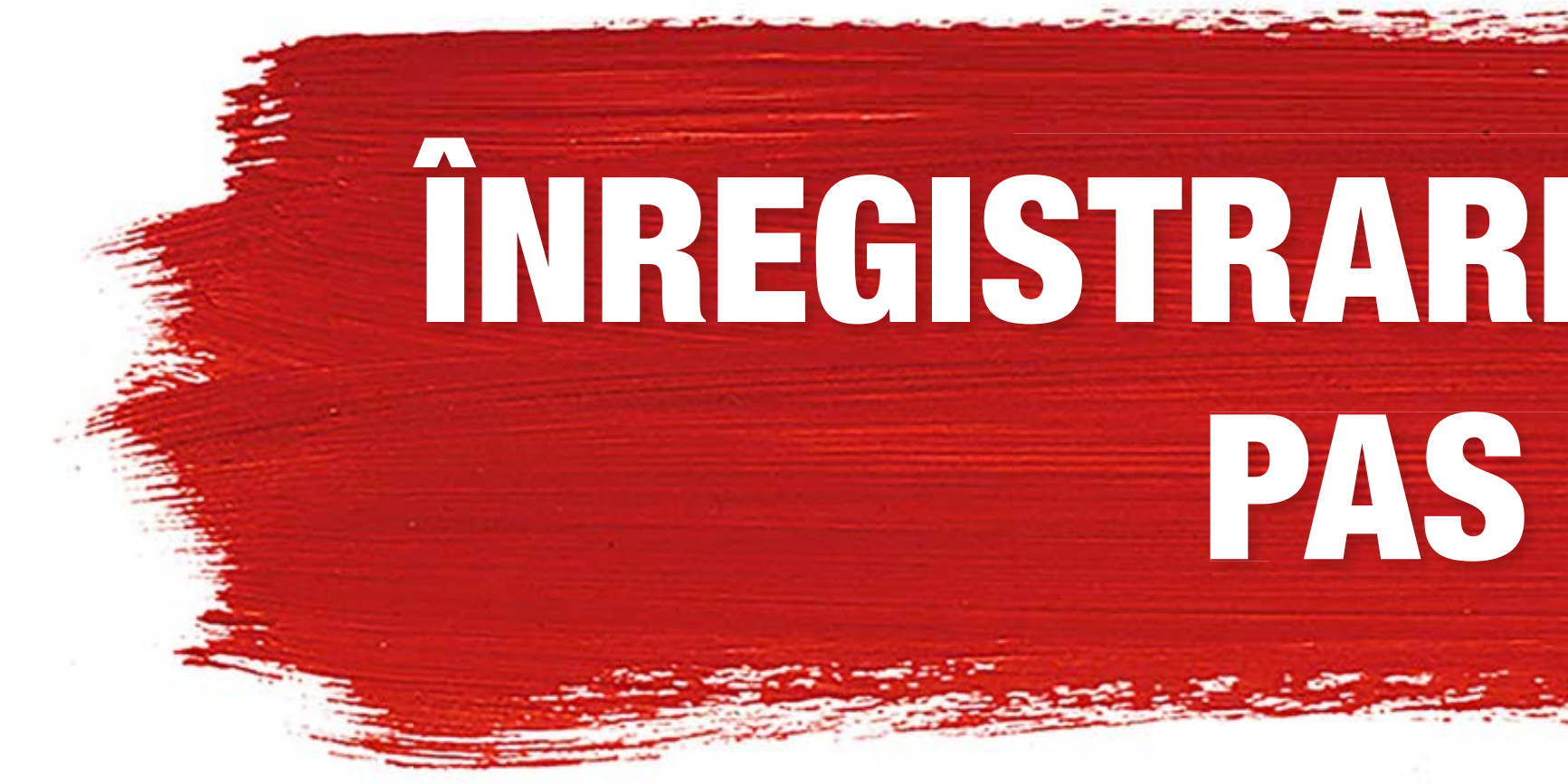

**Tine cont: Începând cu 1 iulie 2017 sunt în vigoare** noi reglementări legale pentru toți operatorii de telecomunicații din Germania. De aceea, pentru înregistrarea cartelei tale SIM trebuie să ai pregătit un document de identitate valabil. Acesta poate fi o carte de identitate străină, un pașaport, un permis de rezidență sau alte documente similare.

Un rezumat al pașilor pentru înregistrarea cartelei tale SIM găsești aici.

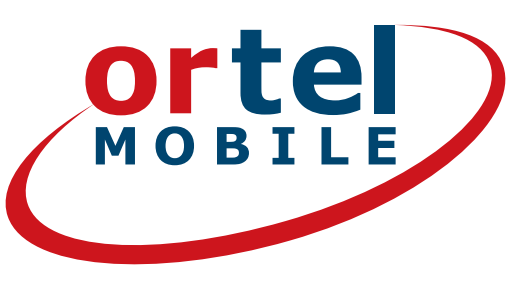

# ÎNREGISTRAREA CARTELEI SIM PAS CU PAS

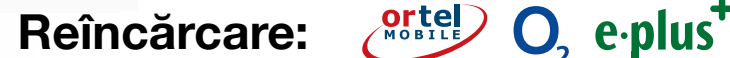

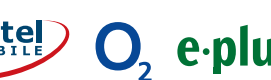

# SĂ-I DĂM DRUMUL - PE WWW.ORTELMOBILE.DE

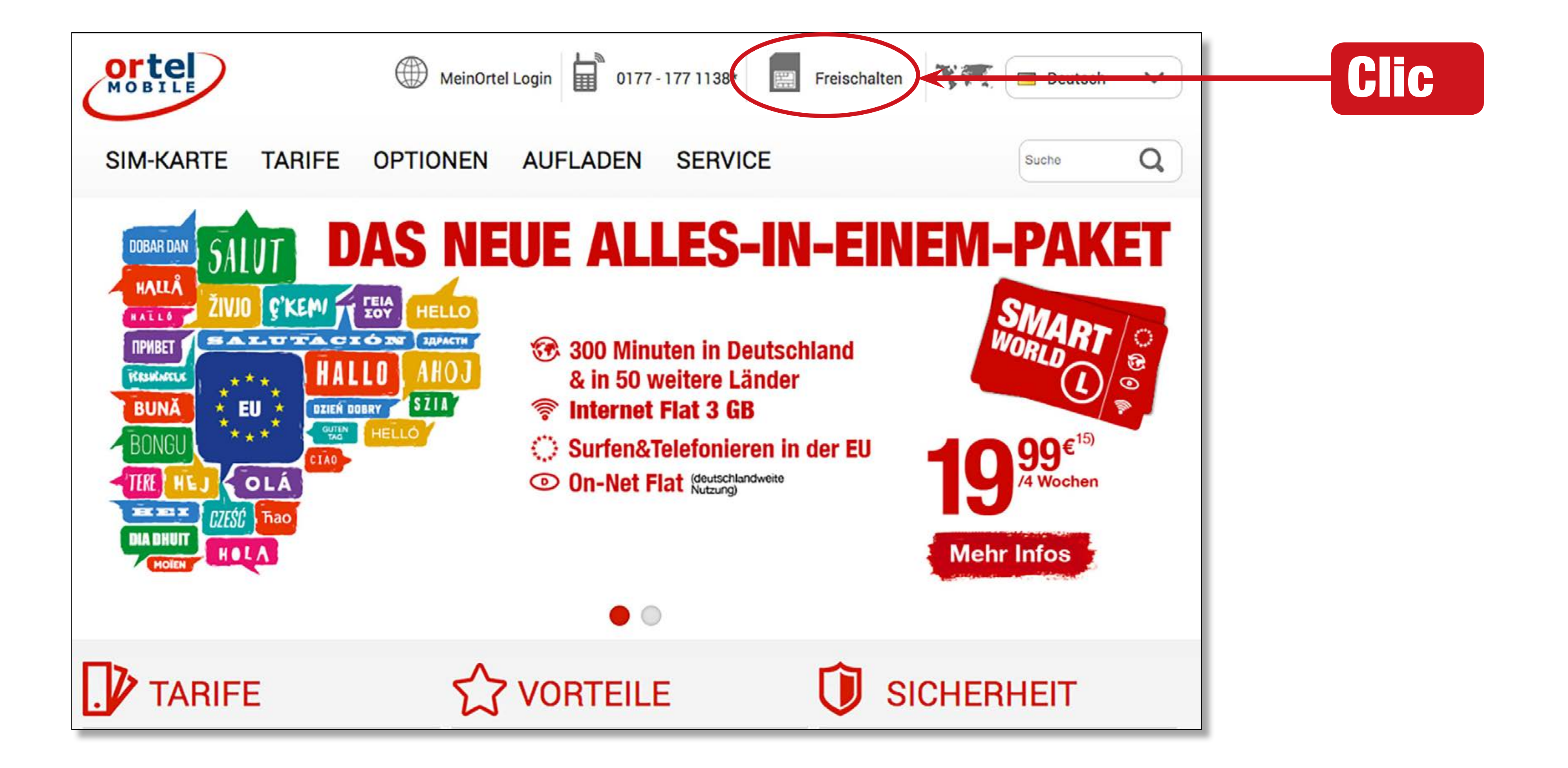

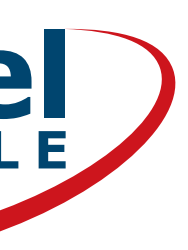

# SELECTEAZĂ

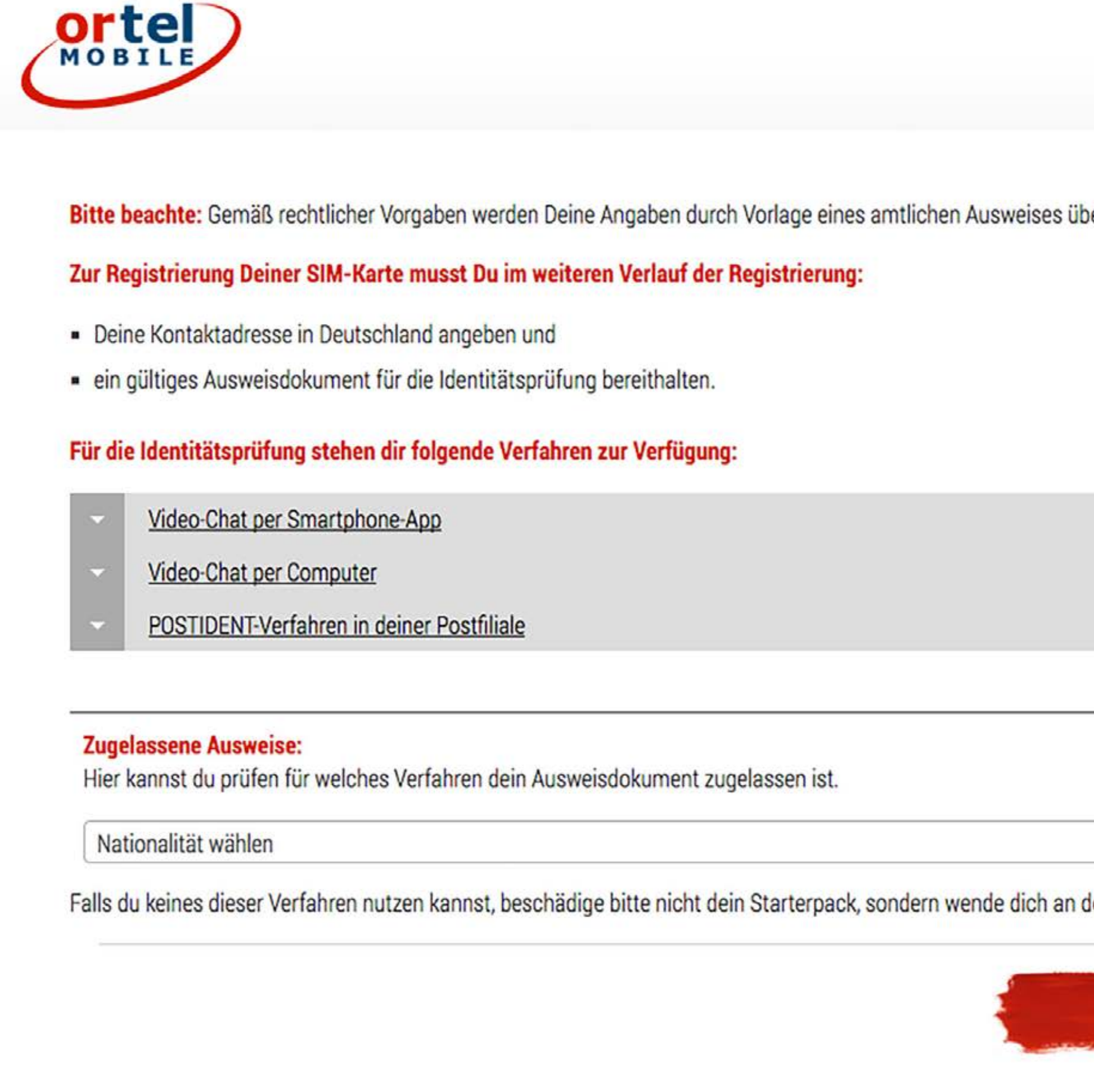

Ortel. Vorbim limba ta.

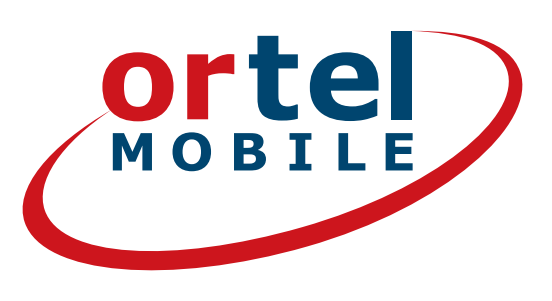

| Deutsch *                           |                                                                                                    |
|-------------------------------------|----------------------------------------------------------------------------------------------------|
| s überprüft.                        | Aici te poți informa despre cum dorești<br>să ne prezinți ulterior documentul tău<br>de identitate:<br>• de la computer/laptop<br>• cu ajutorul unui smartphone |
| ▼<br>An deinen Ortel-Mobile Händler | Verifică aici ce procedură este acceptată<br>pentru documentul tău de identitate.                                                                               |
| Verstanden                          | Clic                                                                                                    |

Reîncărcare:  $\bigcirc$   $O_2$  e·plus **3** 

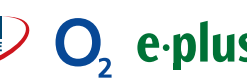

# FORMARE NUMĂR DE TELEFON

Formează numărul de telefon de pe autocolantul de pe partea din spate a setului tău **Starter** 

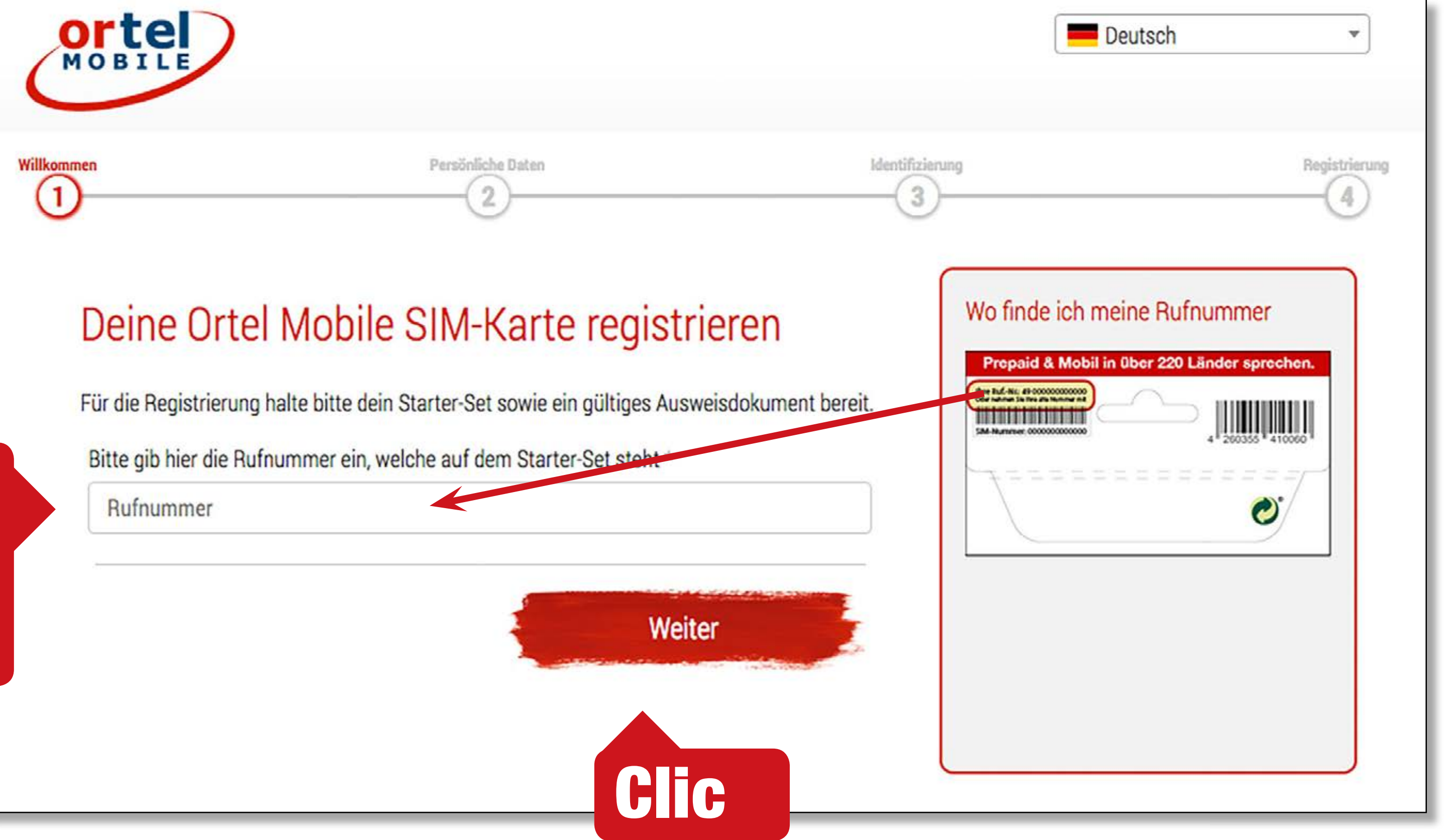

Ortel. Vorbim limba ta.

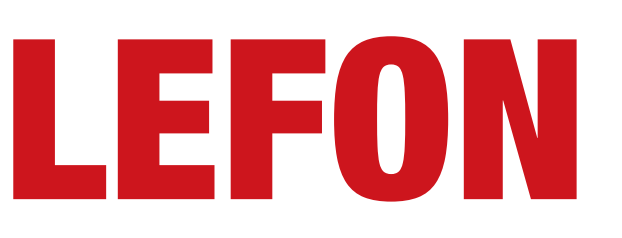

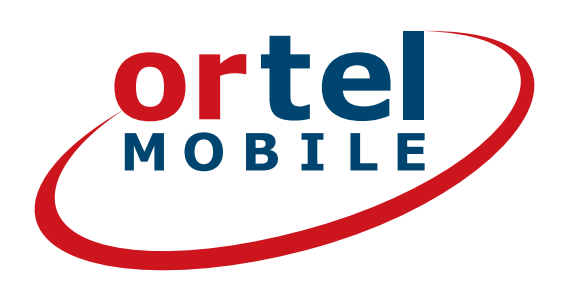

Reîncărcare:  $O_2 e \cdot plus^+$  4

# NUME ȘI ADRESĂ

Aici introduci numele și adresa ta sau domiciliul tău temporar din Germania

| men Persönliche Daten                                                                                             | Identifizierung Registrierun<br>3                                                                                                    |
|----------------------------------------------------------------------------------------------------|----------------------------------------------------------------------------------------------------|
| Persönliche Daten eingeben<br>SIM-Kartennummer<br>Bitte gib hier die SIM-Kartennummer aus deinem Starter-Set ein. | Wo finde ich meine SIM-Nummer<br>Prepaid & Mobil in über 220 Länder sprechen.<br>Mit Mit ist des ist automation<br>A 2000555 4 10000 |
| SIM-Nummer * SIM-Kartennummer                                                                                     |                                                                                                    |
| Frau Herr                                                                                                    | Nachname *                                                                                                    |
| Alle Vornamen wie im Ausweis                                                                                      | Alle Nachnamen wie im Ausweis                                                                                                    |
|                                                                                                    | Hausnummer *                                                                                                    |
| Straße *                                                                                                    |                                                                                                    |

Ortel. Vorbim limba ta.

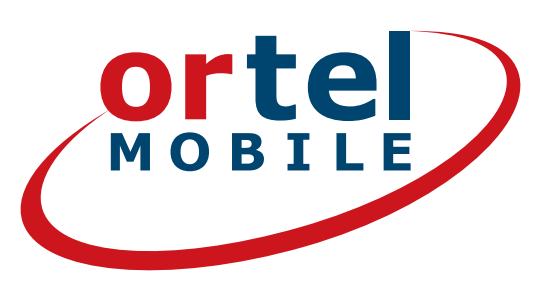

eîncărcare:  $O_2 e \cdot plus^+$  5

## CONFIRMARE

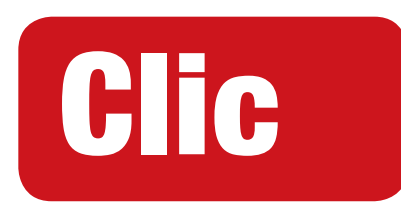

#### Bestands- und Verkehrsdaten

Ich bin einverstanden, dass Ortel Mobile meine Bestandsdaten verwendet, um mich per ☑ Brief, ☑ Telefon, ☑ Email und ☑ SMS über passende Angebote und Services von Ortel Mobile zu informieren und für Marktforschung zu befragen. Ich bin einverstanden, dass Ortel Mobile meine Verkehrsdaten und Nutzungsdaten verwendet, soweit dies erforderlich ist, um Telekommunikationsdienste, Telemediendienste und sonstige Produkte von Ortel Mobile für mich laufend zu verbessern und passgenauer auf meine persönliche Bedürfnisse zuzuschneiden sowie an mich zu vermarkten.

Meine Einwilligung kann ich jederzeit ganz oder in Teilen widerrufen.

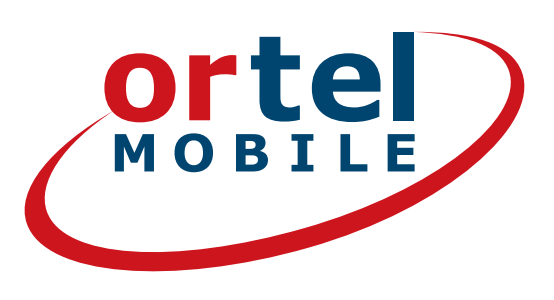

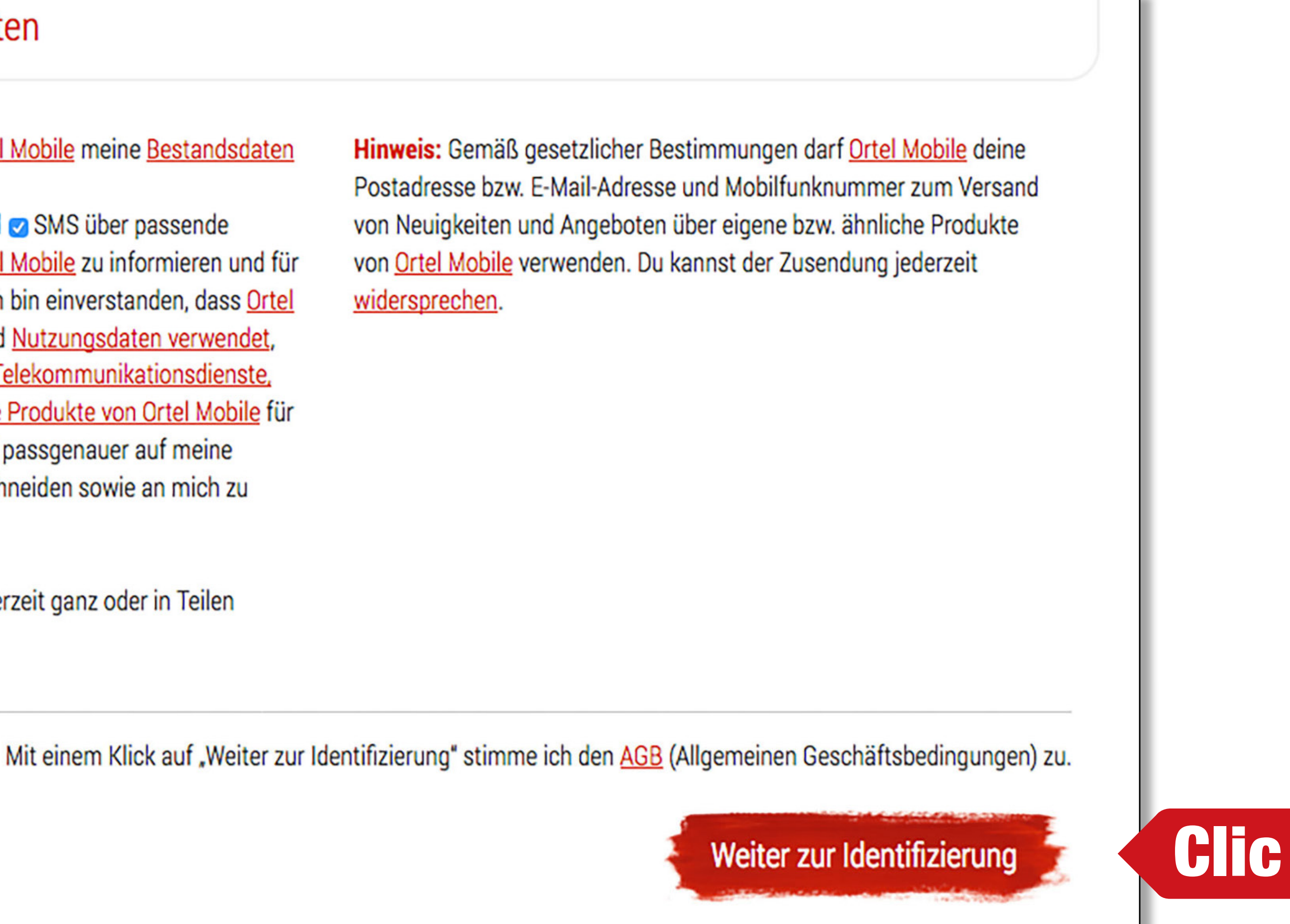

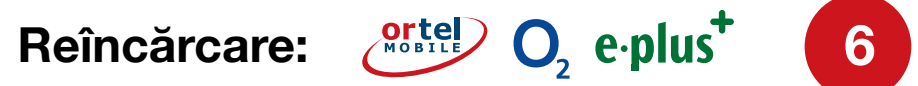

# SELECTEAZĂ PROCEDURA PENTRU IDENTIFICARE

| Verfahren zur Identif                 | izierung                                                                                        |
|---------------------------------------|-------------------------------------------------------------------------------------------------|
| Video-Chat p                          | ber Computer                                                                                    |
| Täglich verfügba                      | ar von 8:00 - 22:00 Uhr                                                                         |
|                                       | Du benötigst:                                                                                   |
|                                       | Einen Computer mit eingeschalteter webcam     Ein eingeschaltetes Mikrofon                      |
| i i i i i i i i i i i i i i i i i i i | Eine stabile Internetverbindung                                                                 |
| Ľ                                     | Gut ausgeleuchtete Umgebung (Licht von vor                                                      |
| O Video-Chat p                        | per Smartphone                                                                                  |
| Täglich verfügba                      | ar von 8:00 - 22:00 Uhr                                                                         |
|                                       | Du benötigst:                                                                                   |
|                                       | Installiere POSTIDENT-App ( <u>Android-Link</u> , <u>IOS</u> Eine stehile Internetverbindung    |
|                                       | Die POSTIDENT-Vorgangsnummer (Diese wird                                                        |
| 0                                     |                                                                                                 |
| POSTIDENT                             | Verfahren in einer POST Filiale                                                                 |
| Öffnungszeiten v                      | on Mo-Fr 9:00 - 18:00 Uhr und Sa. 9:00 - 18:00 Uhr                                              |
| POSTIDE                               | Bitte stelle sicher, dass du einen Drucker zur Verfügung damit in eine Postfiliale deiner Wahl. |
| N                                     | In der Postfiliale benötigst du folgende Dokumente:                                             |

- Gedrucktes POSTIDENT-Coupon
- Gültiges Ausweisdokumen

#### Ortel. Vorbim limba ta.

rn in das Gesicht und nicht von hinten)

S-Link)

dir auf der folgenden Seite angezeigt)

hast. Drucke dein POSTIDENT-Coupon aus und gehe

#### **Video-chat prin computer**

Continuați la pagina 8

### Video-chat prin smartphone

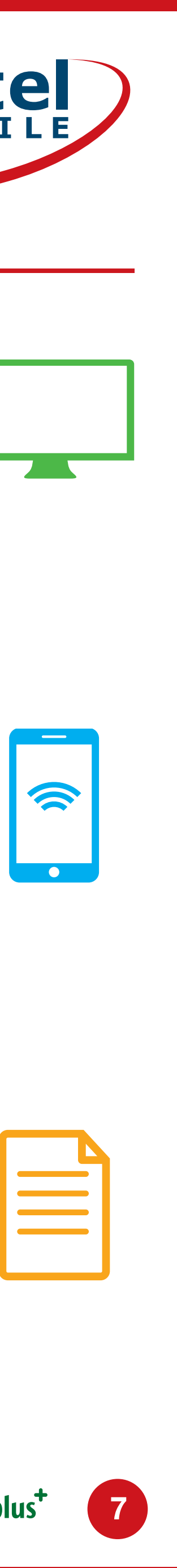

Continuați la pagina 12

### **Procedura POSTIDENT într-o** filială a Post

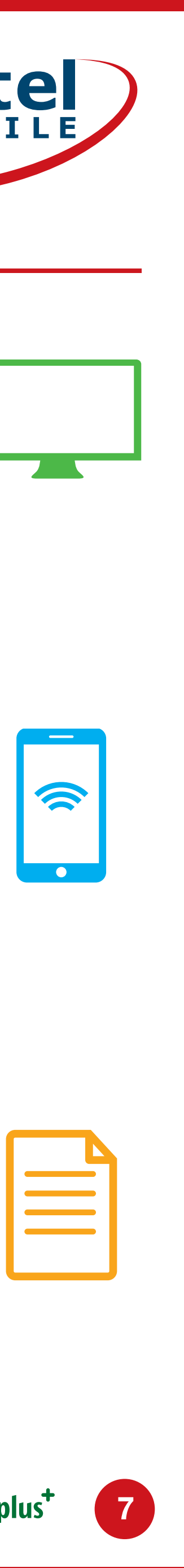

Continuați la pagina 16

Reîncărcare: O, e.plus<sup>+</sup>

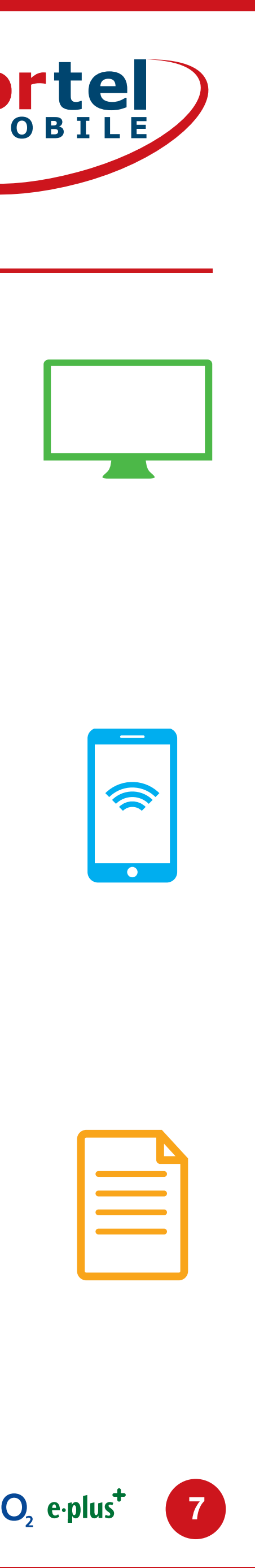

### (PARȚIAL SUNT DISPONIBILE MAI MULTE LIMBI)

|                              | Du benötigst:<br>Installiere POSTIDENT-App ( <u>Android-Link</u> , <u>IOS-Link</u> )<br>Eine stabile Internetverbindung<br>Die POSTIDENT-Vorgangsnummer (Diese wird dir auf der fo                 |
|------------------------------|----------------------------------------------------------------------------------------------------|
| OFFnungszeiten von POSTIDENT | Fahren in einer POST Filiale<br>Mo-Fr 9:00 - 18:00 Uhr und Sa. 9:00 - 18:00 Uhr<br>Bitte stelle sicher, dass du einen Drucker zur Verfügung hast. Drucke<br>damit in eine Postfiliale deiner Wahl. |
|                              | In der Postfiliale benötigst du folgende Dokumente: <ul> <li>Gedrucktes POSTIDENT-Coupon</li> <li>Gültiges Ausweisdokument</li> </ul>                                                              |

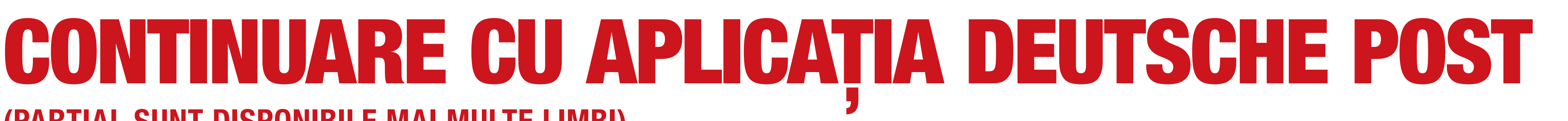

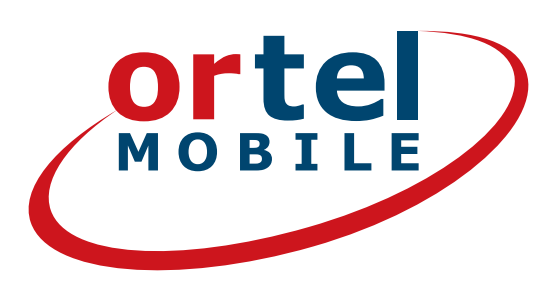

### Clic

olgenden Seite angezeigt)

dein POSTIDENT-Coupon aus und gehe

Jetzt starten

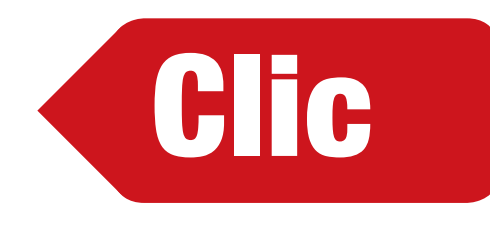

Descarcă aplicația potrivită (iOs pentru iPhone sau pentru **Android din Google Play Store** 

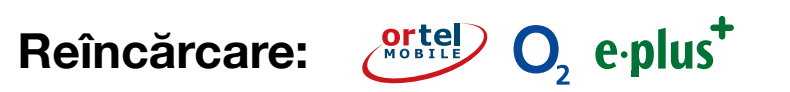

### **APLICAȚIA DEUTSCHE POST** NUMĂR PROCEDURĂ

**X** 

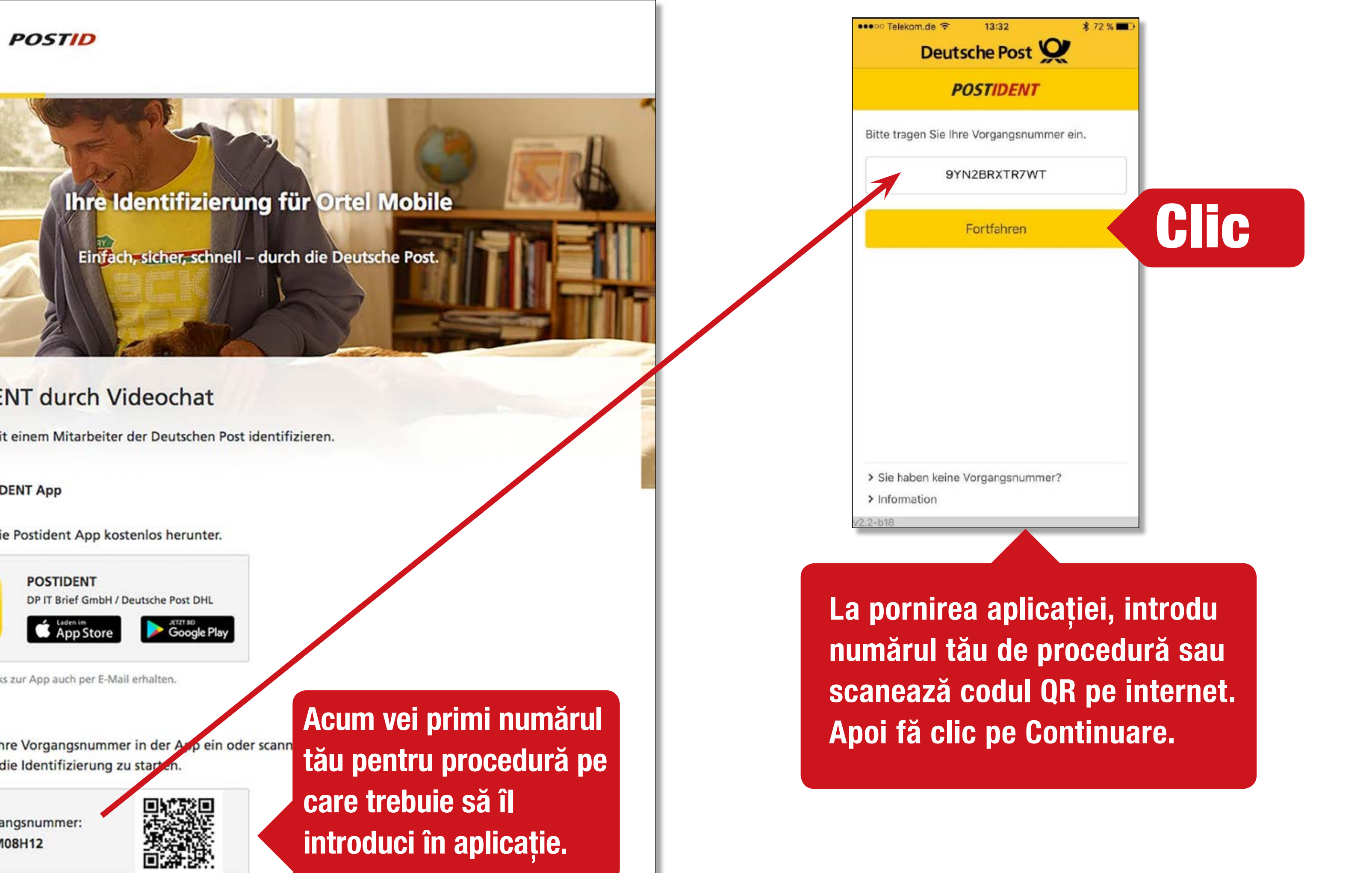

#### **POSTIDENT durch Videochat**

Im Livechat mit einem Mitarbeiter der Deutschen Post identifizieren.

#### Mit der POSTIDENT App

1. Laden Sie die Postident App kostenlos herunter.

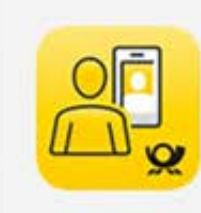

POSTIDENT DP IT Brief GmbH / Deutsche Post DHL

Sie haben die Links zur App auch per E-Mail erhalten.

2. Geben Sie Ihre Vorgangsnummer in der Arp ein oder scann QR-Code, um die Identifizierung zu starten.

Ihre Vorgangsnummer: HJQUG4M08H12

Ortel. Vorbim limba ta.

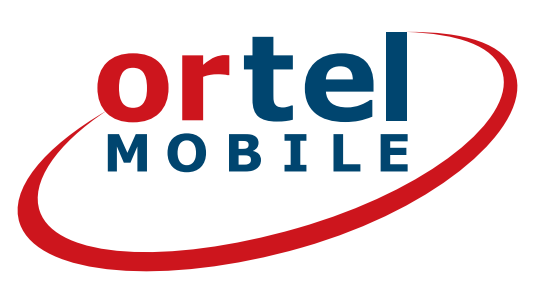

Reîncărcare: O, e.plus

### **APLICAȚIA DEUTSCHE POST** PREGĂTIRE ȘI SELECTAREA LIMBI

| ••••• Telekom.de 🗢 13:32 🕉 72 % 🔳                                                                                                    | ••••• Telekom.de 😤                                      |
|----------------------------------------------------------------------------------------------------|---------------------------------------------------------|
| < POSTIDENT                                                                                                    | < P(                                                    |
| Willkommen bei der<br>Identifizierung für Demobank24                                                                                                    |                                                         |
| <ol> <li>Bitte halten Sie Ihre Ausweisdokumente<br/>bereit.</li> </ol>                                                                                                    | 00                                                      |
| Videochat starten. Bei Mobilfunk-<br>verbindungen kann ein erhöhter<br>Datenverbrauch entstehen.                                                                                  |                                                         |
| 3 Unser Mitarbeiter leitet Sie durch die<br>Video-Identifizierung und fertigt die<br>benötigten Fotos an.                                                                         |                                                         |
| 4 Mit einer TAN per SMS bestätigen Sie<br>sicher Ihre Identifikation.                                                                                                    | Vorbereitung                                            |
|                                                                                                    | Ich möchte mit eine<br>werden, der in der f<br>spricht: |
|                                                                                                    | Sprache                                                 |
| Ich möchte mich sicher identifizieren und stimme den<br>AGBs und Datenschutzhinweisen zur POSTID der<br>Deutsche Post AG mit der Bestätigung auf<br>"Identifizierung starten" zu. |                                                         |
|                                                                                                    | Vide                                                    |

Ortel. Vorbim limba ta.

CIF

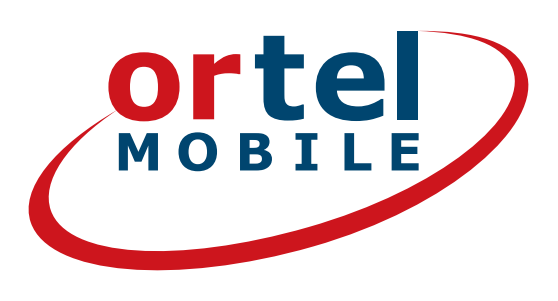

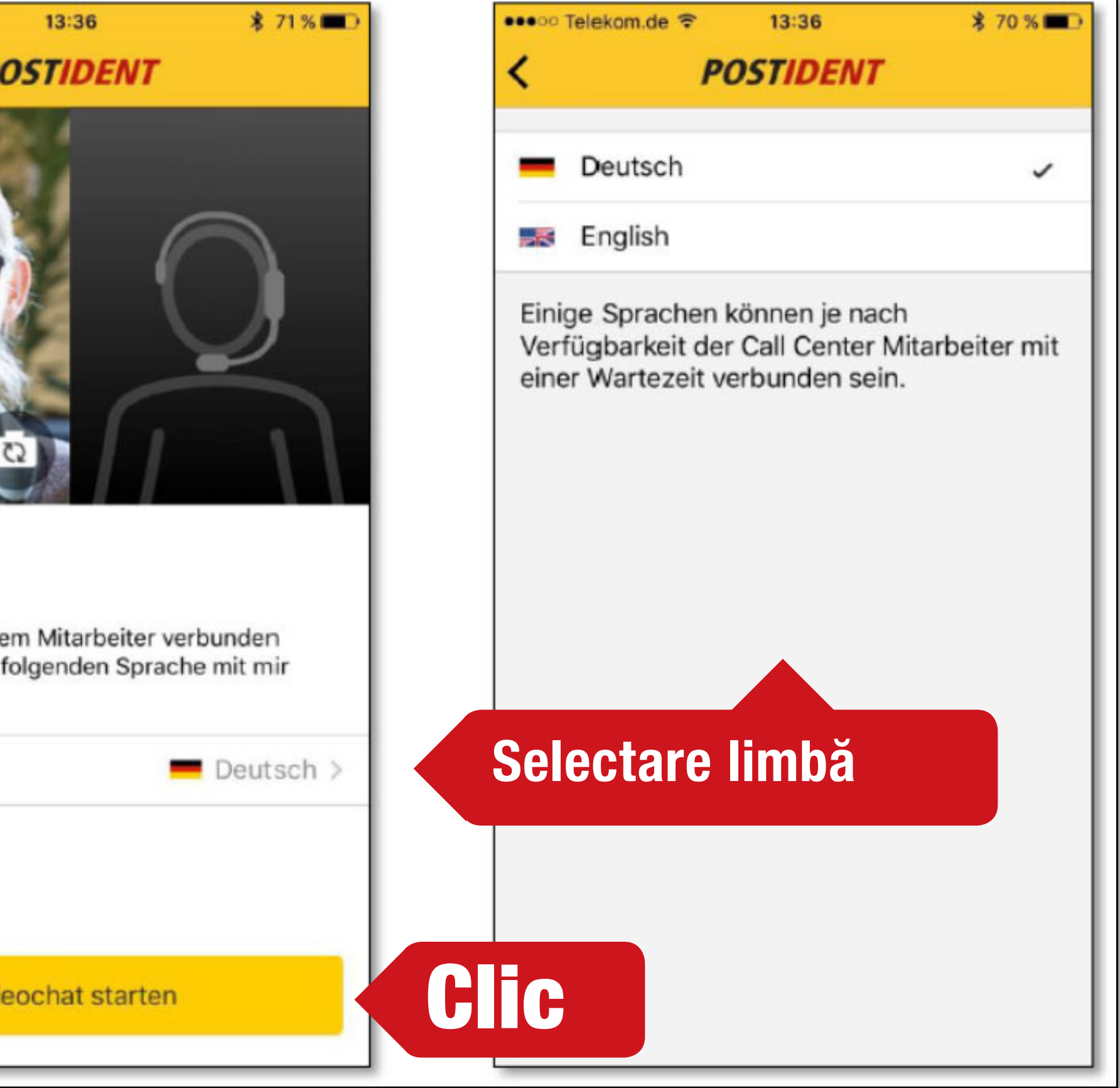

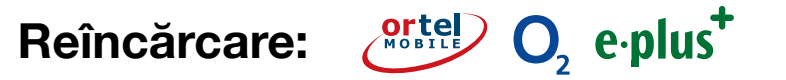

### **APLICAȚIA DEUTSCHE POST EFECTUARE SI CONFIRMARE**

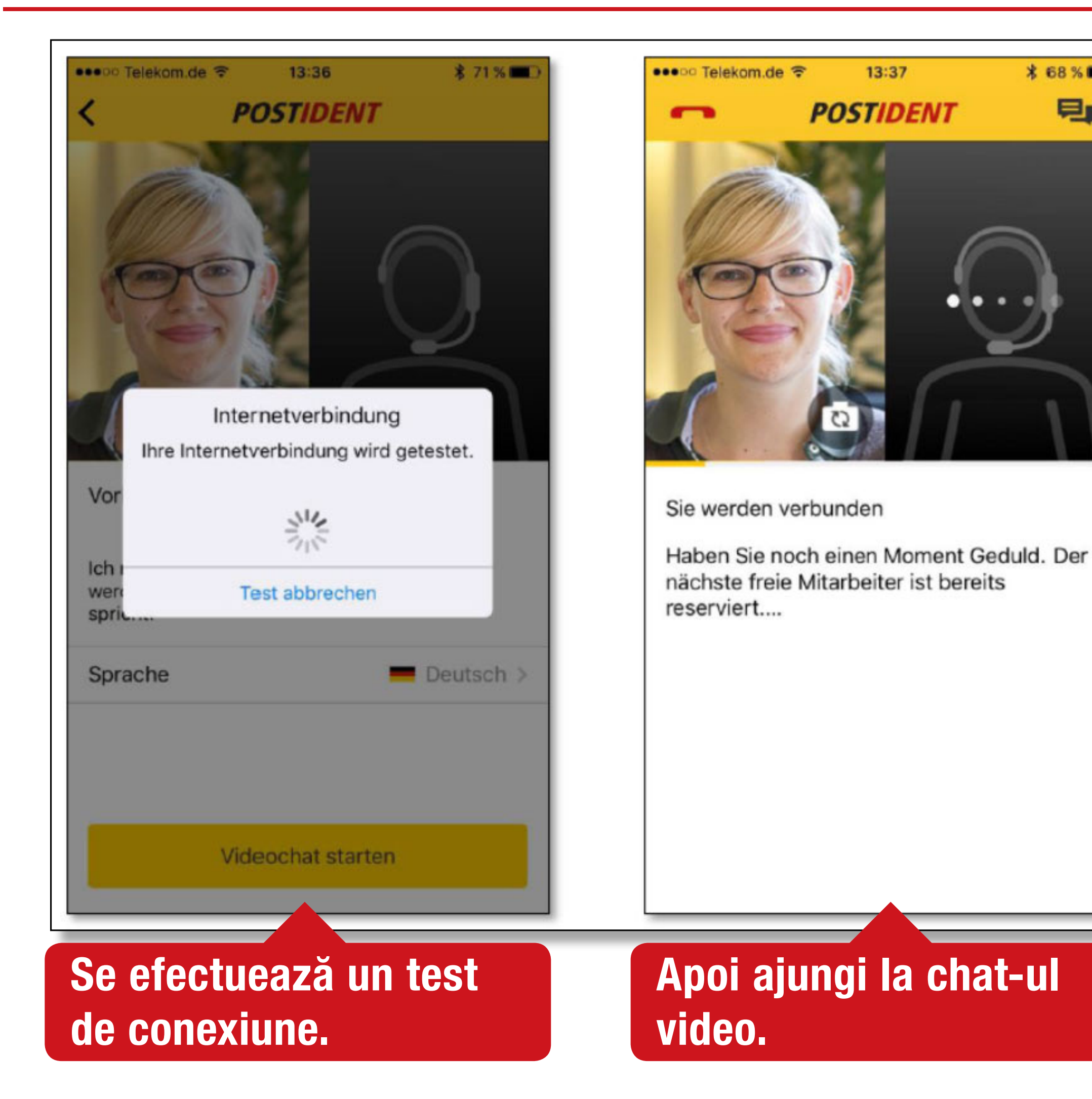

Ortel. Vorbim limba ta.

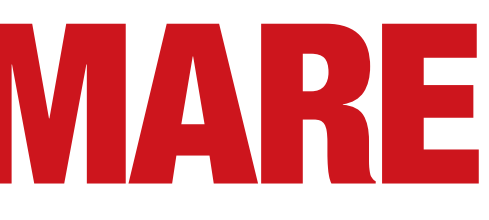

\* 68 % 🔳

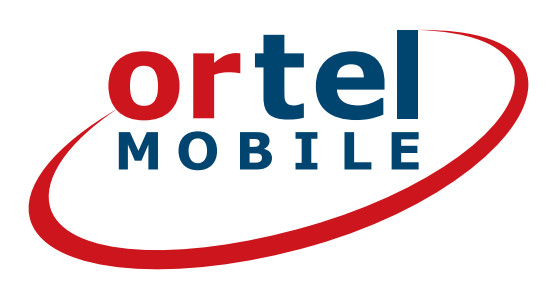

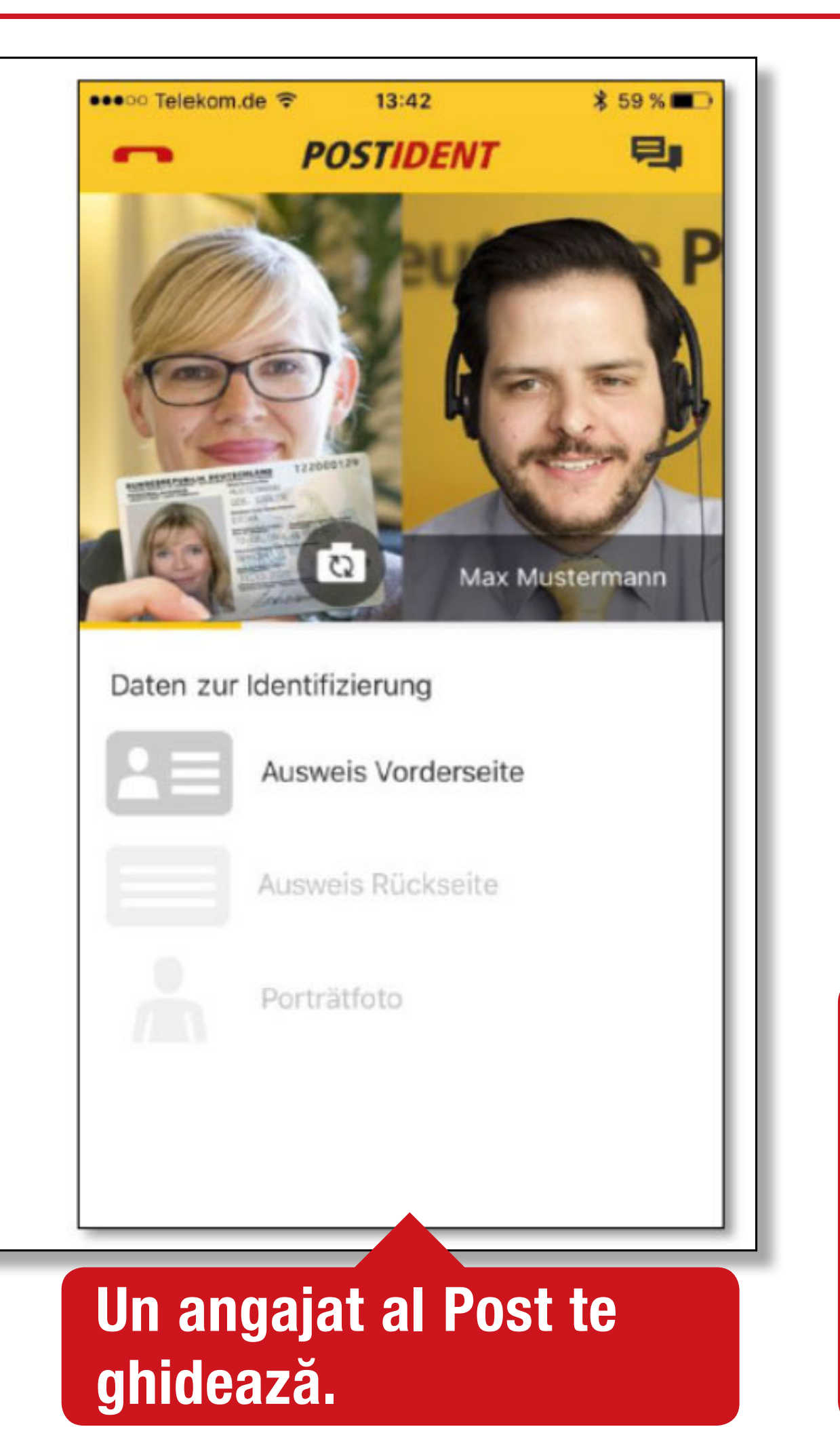

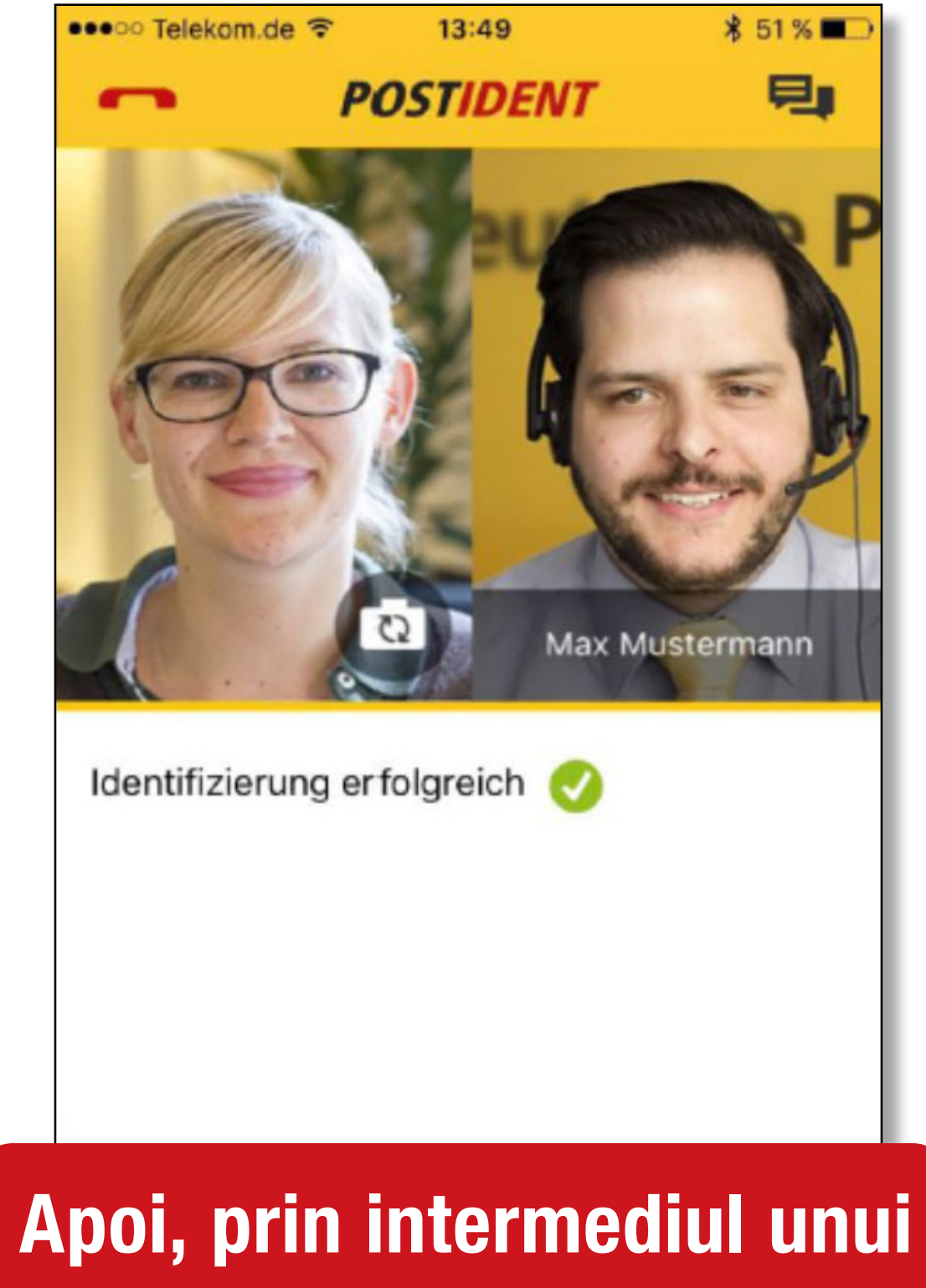

mai transmis pe adresa de e-mail furnizată de tine, dacă s-a activat cartela SIM.

Reîncărcare: O, e-plus<sup>+</sup>

# (TEILWEISE MEHRERE SPRACHEN VERFÜGBAR)

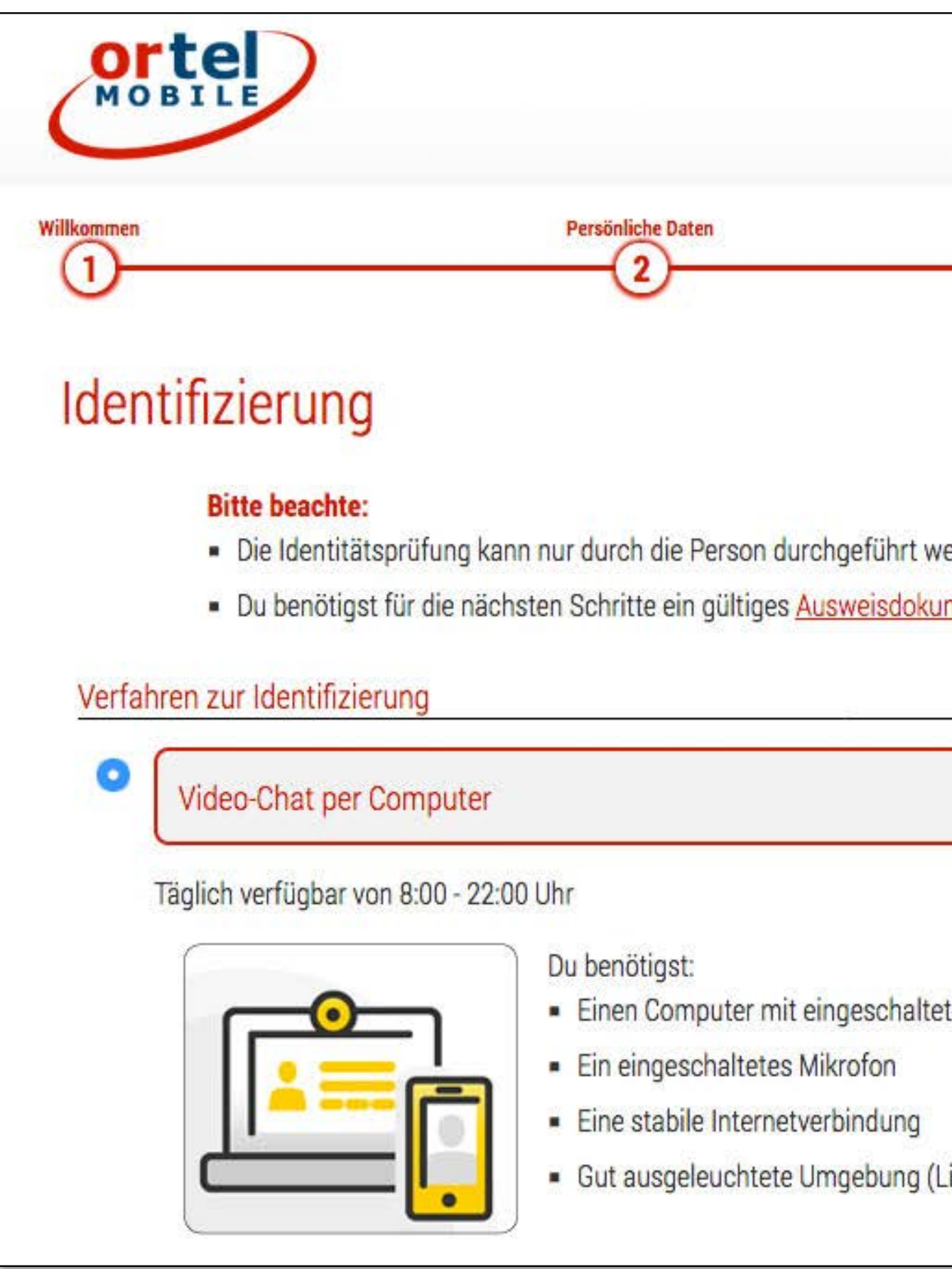

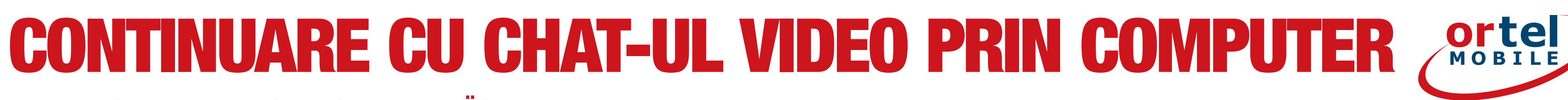

| Deutsch                                                                            | •             |
|------------------------------------------------------------------------------------|---------------|
|                                                                                    |               |
| Identifizierung                                                                    | Registrierung |
|                                                                                    |               |
|                                                                                    |               |
| werden, deren persönliche Daten im Vorfeld angegeben wurden.<br><mark>ument</mark> |               |
|                                                                                    |               |
|                                                                                    | GIIC          |
| at an Mich as m                                                                    |               |
| eter webcam                                                                        |               |
| (Licht von vorn in das Gesicht und nicht von hinten)                               |               |
|                                                                                    |               |
| Jetzt starten                                                                      |               |
|                                                                                    |               |

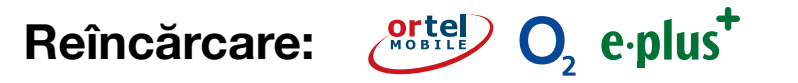

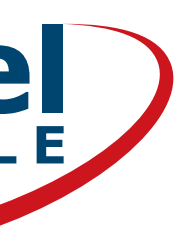

### **VIDEOCHAT PRIN COMPUTER PORNIRE VIDEOCHAT - 1**

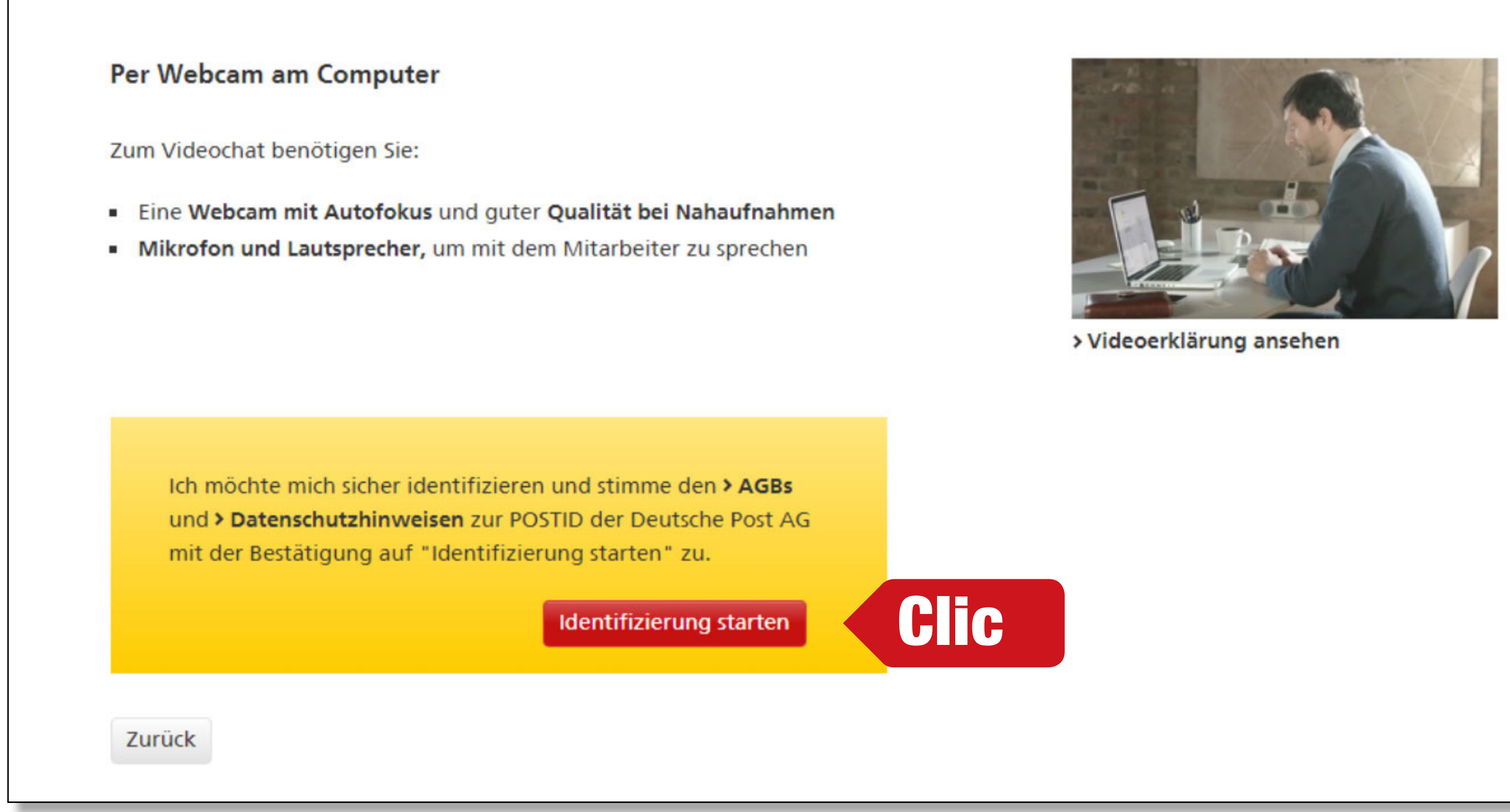

Ortel. Vorbim limba ta.

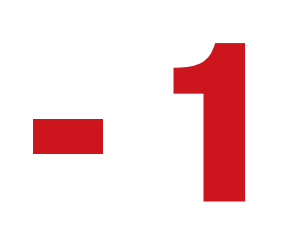

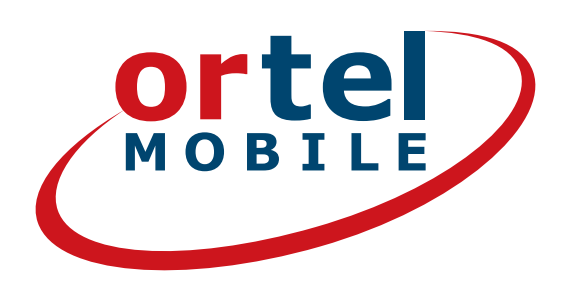

Derulează în jos spre opțiunea "Prin camera web de pe computer" și fă clic pe Start identificare

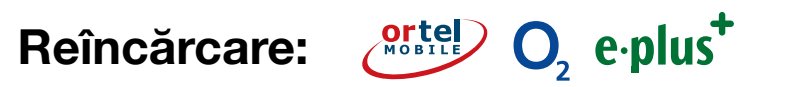

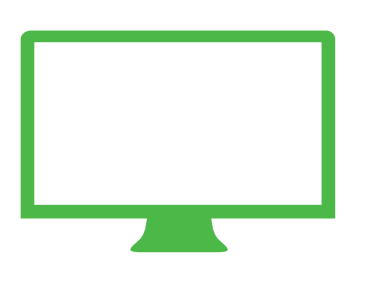

### **VIDEOCHAT PRIN COMPUTER PORNIRE VIDEOCHAT - 2**

### **Testare conexiune internet**

### Activa

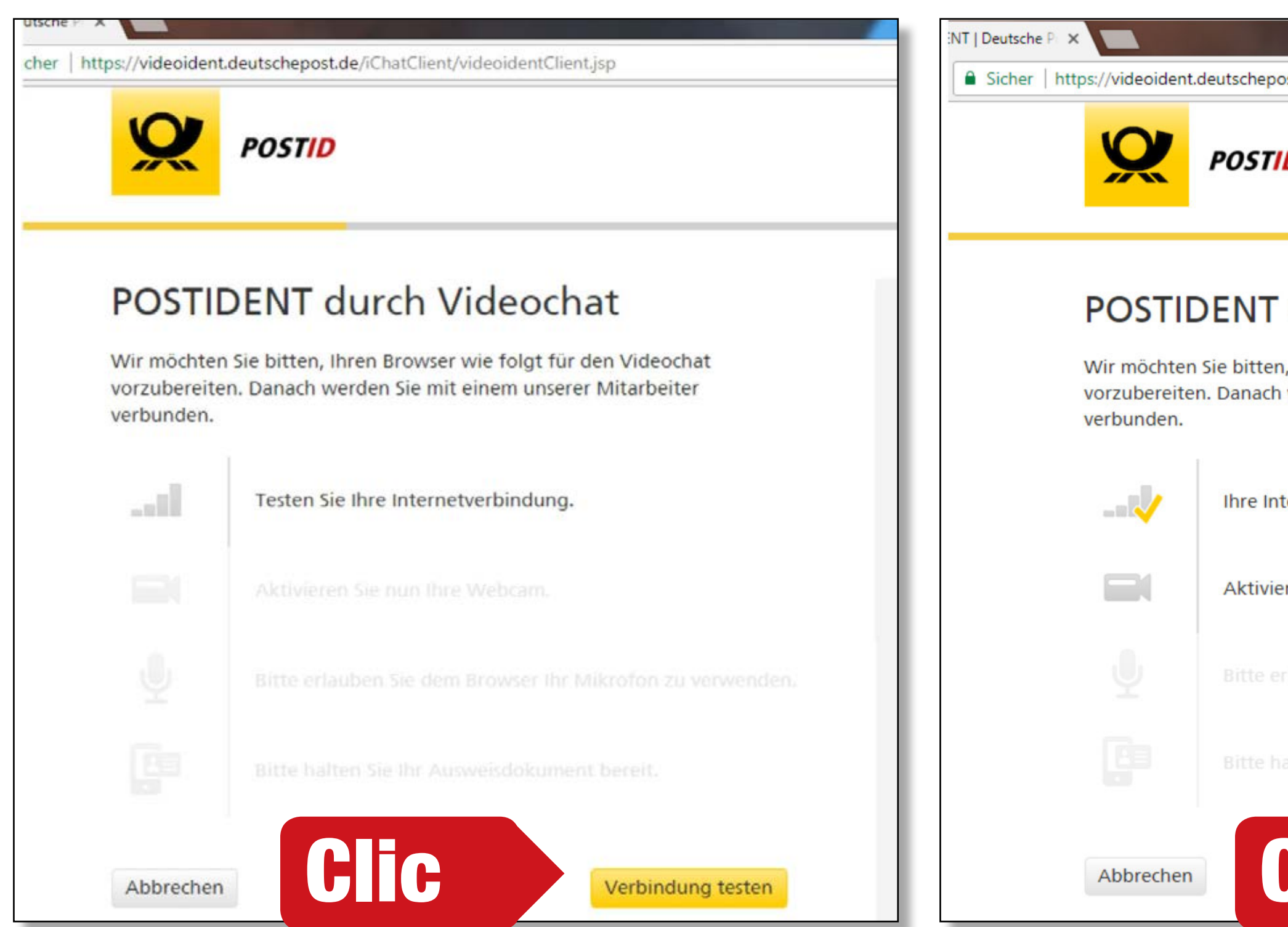

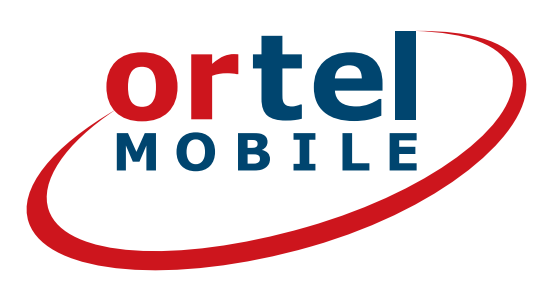

| re cameră web                                                                         | Setare limbă                                                                                                    |  |  |  |
|---------------------------------------------------------------------------------------|----------------------------------------------------------------------------------------------------|--|--|--|
| st.de/iChatClient/videoidentClient.jsp                                                | POSTIDENT IN Kooperatione ant DEMOBANK24                                                                                                    |  |  |  |
| durch Videochat                                                                       | POSTIDENT durch Videochat<br>Wir möchten Sie bitten, Ihren Browser wie folgt für den Videochat<br>vorzubereiten. Danach werden Sie mit einem utserer Mitarbeiter<br>verbunden.                                                                      |  |  |  |
| Ihren Browser wie folgt für den Videochat<br>verden Sie mit einem unserer Mitarbeiter | Ihre Internetverbindung ist angemeisen schnell,       Vielen Dank: Sie sollten nun gut in Ihrer Webcam zu<br>erkennen sein.                                                                                                    |  |  |  |
| rnetverbindung ist angemessen schnell.                                                | Bitte sprechen Sie in Ihr Mikrofor, um die Lautstärke zu testen.         Bitte halten Sie ihr Ausweisdokument und Ihr Mobiltelefon bereit.         Ich möchte mit einem Mitarbeiter verbunden werden, der in der folgenden Sprache mit mir spricht: |  |  |  |
| en Sie nun Ihre Webcam.<br>auben Sie dem Browser Ihr Mikrofon zu verwenden.           | ■ Deutisch       ■ Deutisch       ■ Deutisch       ■ Deutisch       ■ Deutisch                                                                                                    |  |  |  |
| ten Sie Ihr Ausweisdokument bereit.                                                   | © 2016 Deutsch-<br>Impressum   N. Daterschutzhinweise   Rechtliche Hinweise                                                                                                    |  |  |  |
| Webcam aktivieren                                                                     |                                                                                                    |  |  |  |

Reîncărcare:  $\bigcirc$   $O_2$  e plus (14)

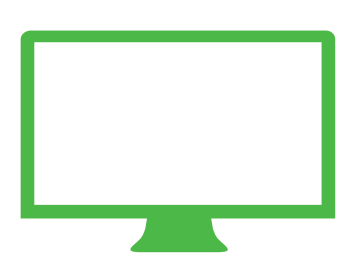

### **VIDEOCHAT PRIN COMPUTER EFECTUARE VIDEOCHAT PRIN COMPUTER ȘI CONFIRMARE**

### Un angajat al Post te ghidează.

| POSTIDENT                                                                                                    |                                   | POSTIL                                                                                                    | ENT                                                                                                    |
|----------------------------------------------------------------------------------------------------|-----------------------------------|----------------------------------------------------------------------------------------------------|----------------------------------------------------------------------------------------------------|
| POSTIDENT durch Videochat                                                                                                    |                                   | POSTIDENT                                                                                                    | durch Vide                                                                                                    |
| Ihre Aufnahmen                                                                                                    |                                   | Ihre Aufnahmen                                                                                                    |                                                                                                    |
|                                                                                                    |                                   | 52 - C                                                                                                    |                                                                                                    |
| Ihre Daten                                                                                                    |                                   | Ihre Daten                                                                                                    |                                                                                                    |
| Ausweisnummer:<br>Name:<br>Vorname:<br>Geburtsdatum:<br>Geburtsort:<br>Staatsangehörigkeit:<br>Straße:<br>Plz, Ort:<br>Land:<br>Ausgestellt am;<br>Gültig bls:<br>Behörde:<br>Ausstellungsort: |                                   | Ausweisnummer:<br>Name:<br>Vorname:<br>Geburtsdatum:<br>Geburtsort:<br>Staatsangehörigkeit:<br>Straße:<br>Piz, Ort:<br>Land:<br>Ausgestellt am:<br>Gültig bis:<br>Behörde:<br>Ausstellungsort:<br>Bestätigung | T01012148<br>Mustermann g<br>Erika<br>12.08.1964<br>Berlin<br>deutsch<br>Heidestr. 17<br>S1147 Koln<br>Deutschland<br>01.11.2010<br>31.10.2020<br>Stadt Köln |
|                                                                                                    |                                   | Mobil: +491                                                                                                    | 473601                                                                                                    |
| AUXIMECTICEN                                                                                                    |                                   | Abbrechen                                                                                                    |                                                                                                    |
| © 2016 Deutsche Post AG                                                                                                    |                                   |                                                                                                    |                                                                                                    |
| impressum   Nutzungsbedingungen   Datenschutz & Cookies   Ergänzende Datensch                                                                                                    | utzhinweise   Kechtliche Hinweise | IIII 2016 Deutsche Post A<br>Impressum   Nutzungsl                                                                                                    | G<br>Jedingungen   Dater                                                                                                    |

Ortel. Vorbim limba ta.

### Verifică încă o dată datele tale.

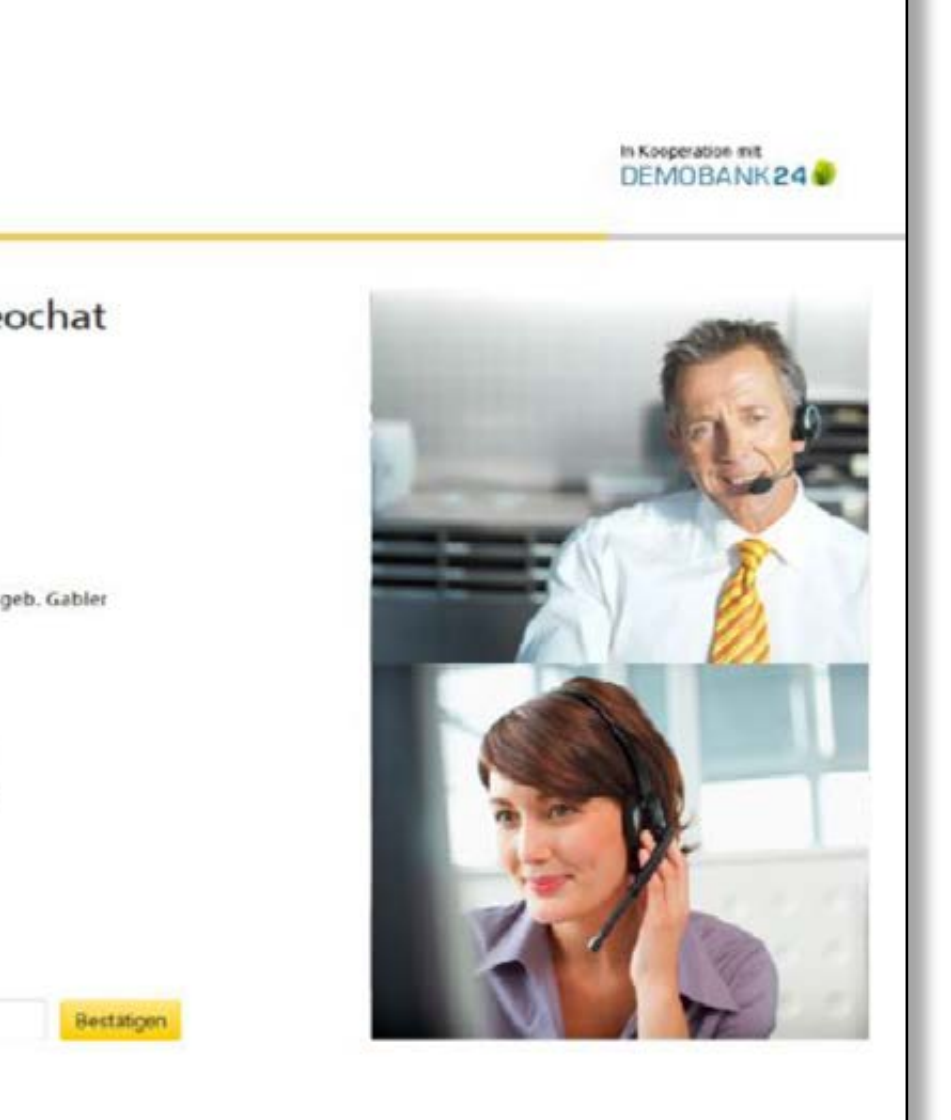

schutz & Cookies | Ergänzende Datenschutzhinweise | flechtliche Hinweise

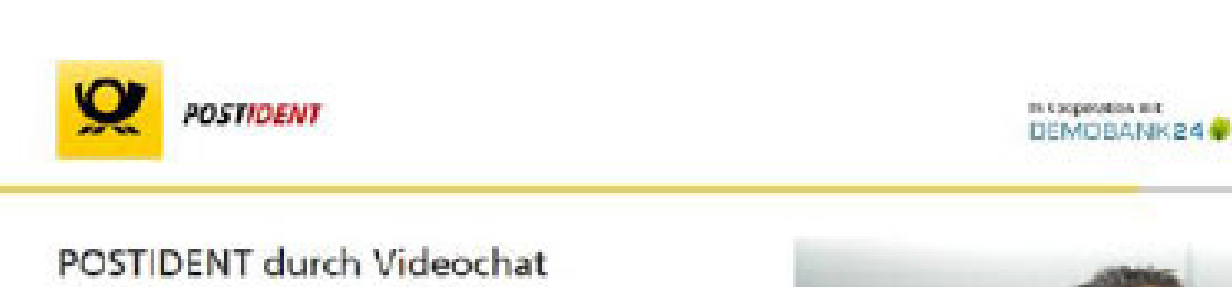

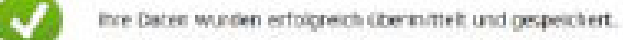

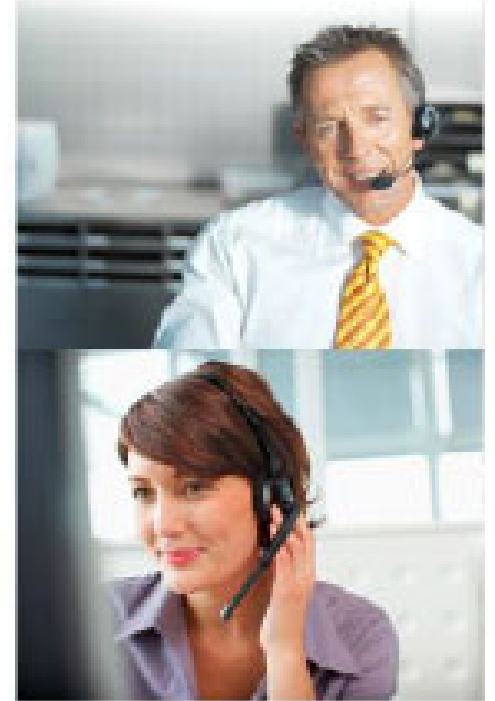

Apoi, prin intermediul unui mai transmis pe adresa de e-mail furnizată de tine, dacă s-a activat cartela SIM

Reîncărcare: O, e.plus

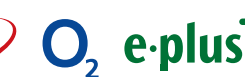

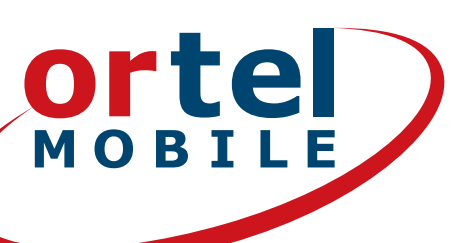

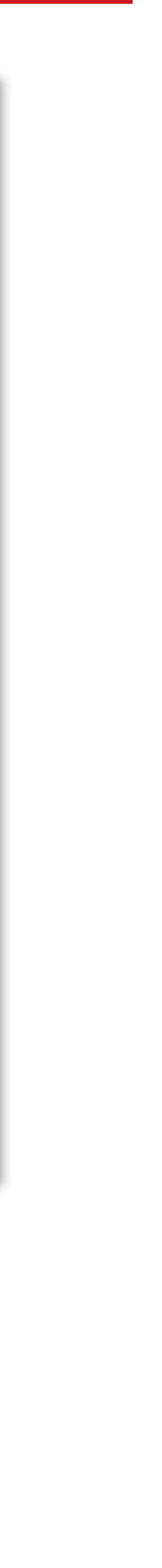

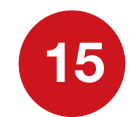

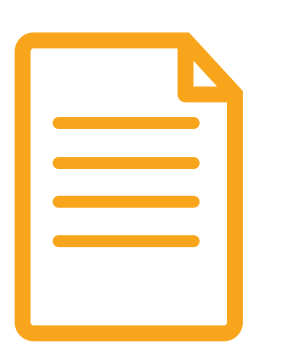

# **CONTINUARE CU POSTIDENT ÎN FILIALĂ**

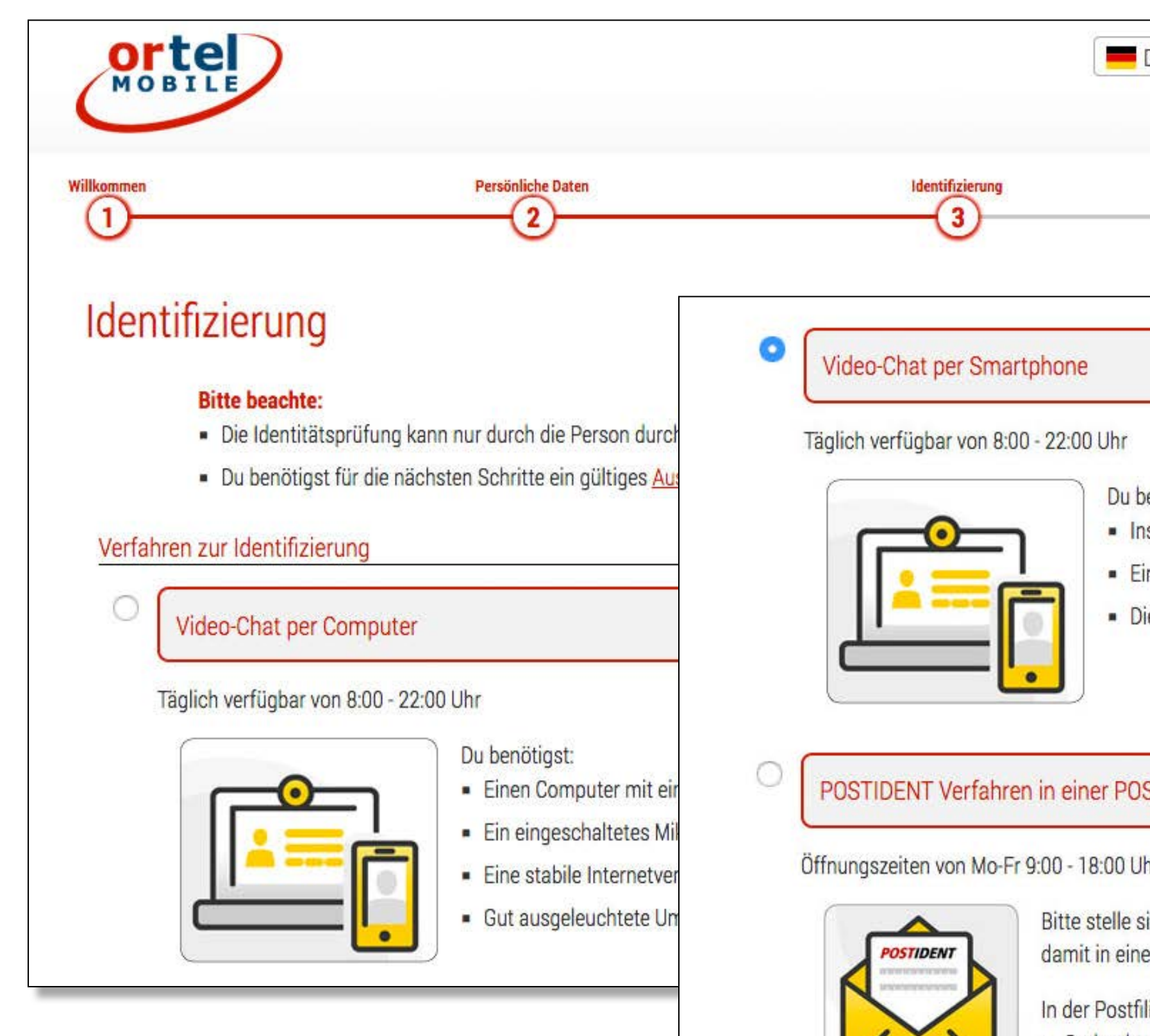

GedruckteGültiges A

Ortel. Vorbim limba ta.

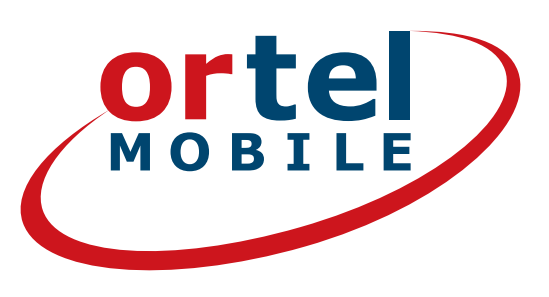

| Deutsch  Registrierung                                                                                                    |                           |
|----------------------------------------------------------------------------------------------------|---------------------------|
|                                                                                                    |                           |
| enötigst:<br>stalliere POSTIDENT-App ( <u>Android-Link, IOS-Link</u> )<br>ne stabile Internetverbindung<br>ie POSTIDENT-Vorgangsnummer (Diese wird dir auf der folgenden Seite angezeigt) |                           |
| ST Filiale                                                                                                    | Clic                      |
| hr und Sa. 9:00 - 18:00 Uhr<br>icher, dass du einen Drucker zur Verfügung hast. Drucke dein POSTIDENT-Coupon aus und gehe<br>e Postfiliale deiner Wahl.                                   |                           |
| liale benötigst du folgende Dokumente:<br>es POSTIDENT-Coupon                                                                                                    | electează procedura Posti |
| Jetzt starten                                                                                                    | Reîncărcare:              |

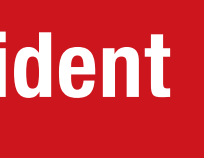

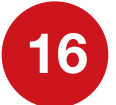

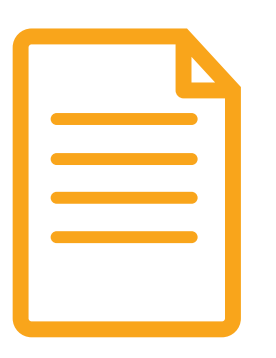

### **POSTIDENT ÎN FILIALĂ CUPON SI FILIALĂ**

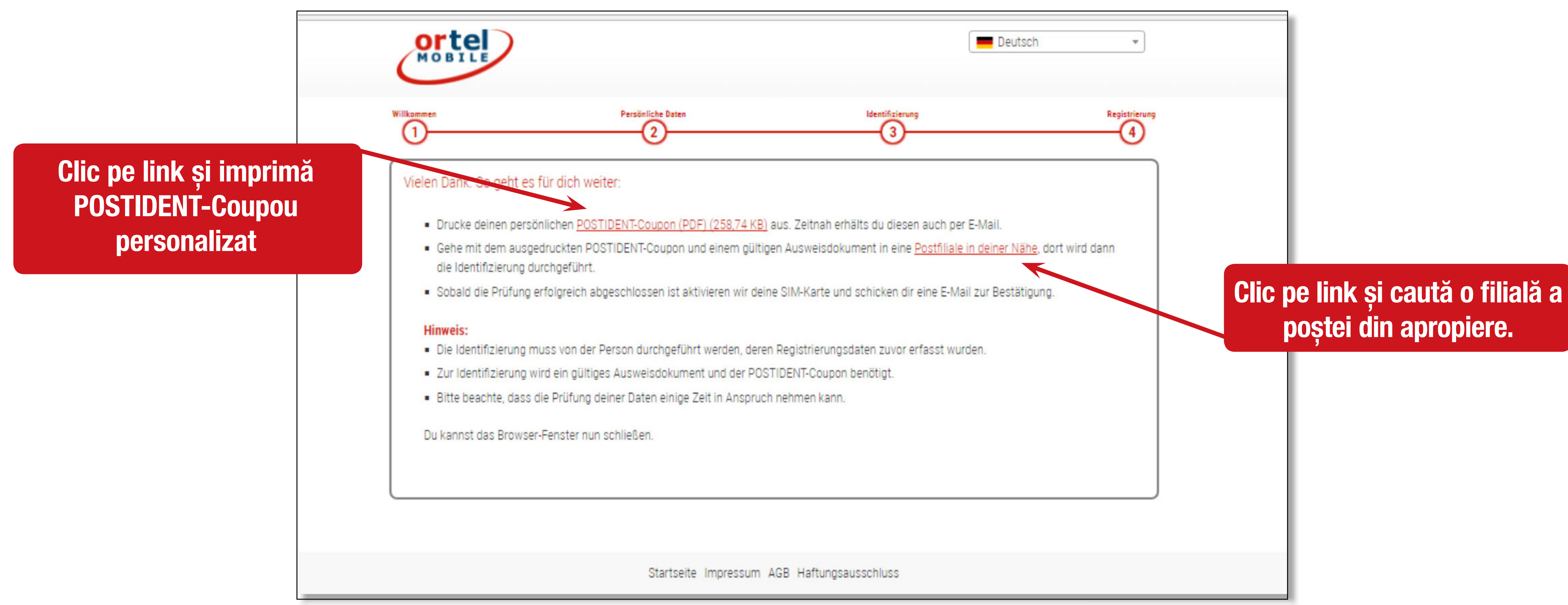

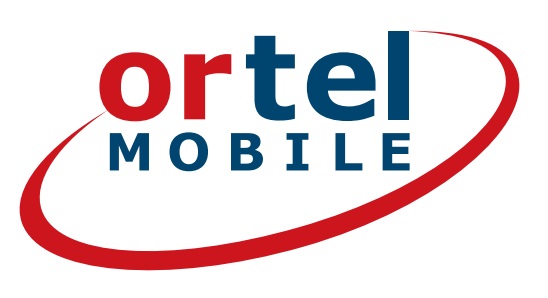

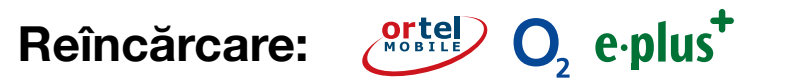

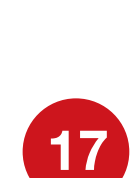

|   |  | ß |  |
|---|--|---|--|
|   |  |   |  |
|   |  | - |  |
|   |  | - |  |
| - |  | - |  |
|   |  |   |  |
|   |  |   |  |

### **POSTIDENT ÎN FILIALĂ CUPON SI FILIALÀ**

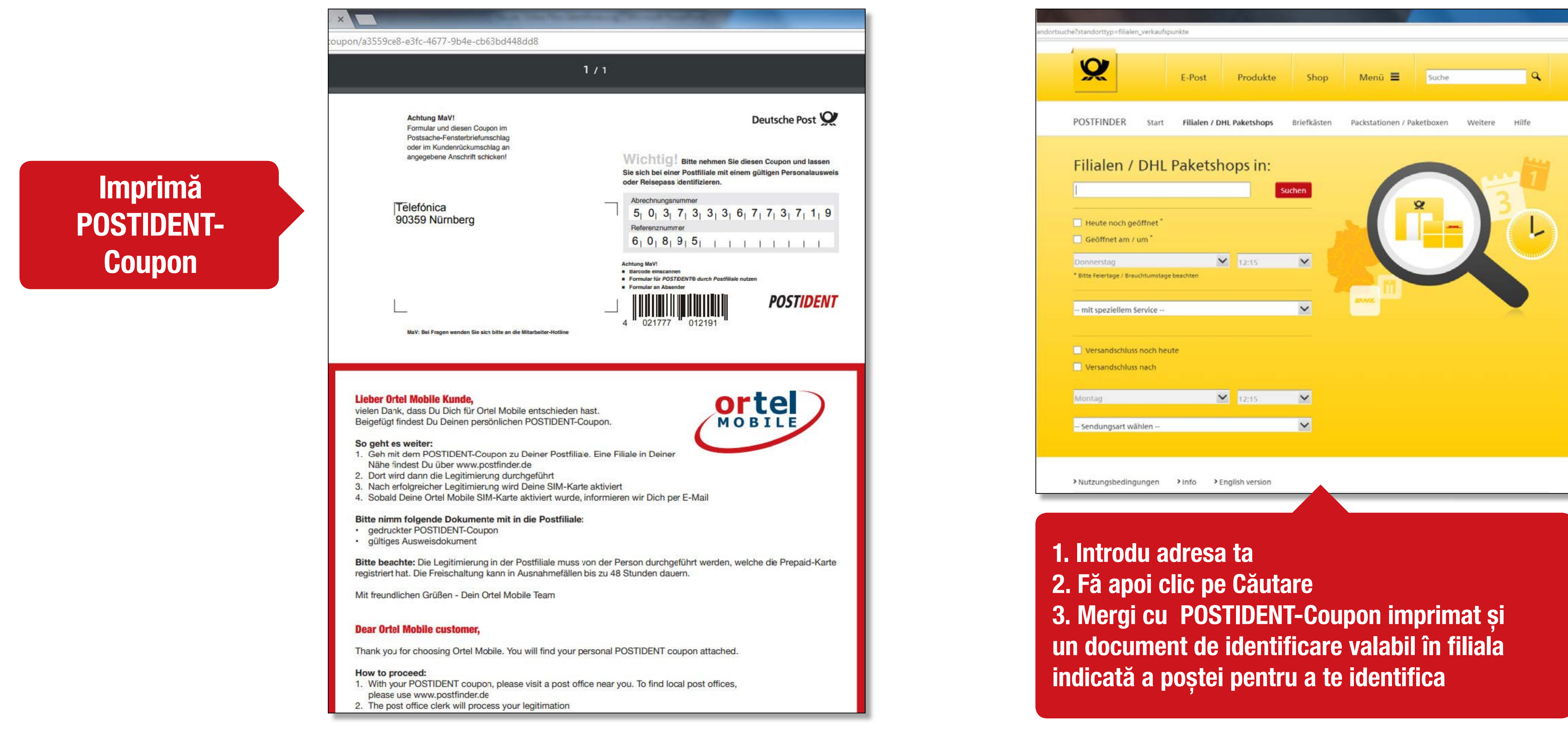

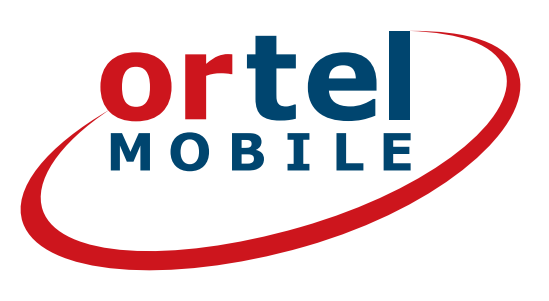

Reîncărcare: O, e.plus<sup>+</sup>

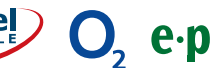

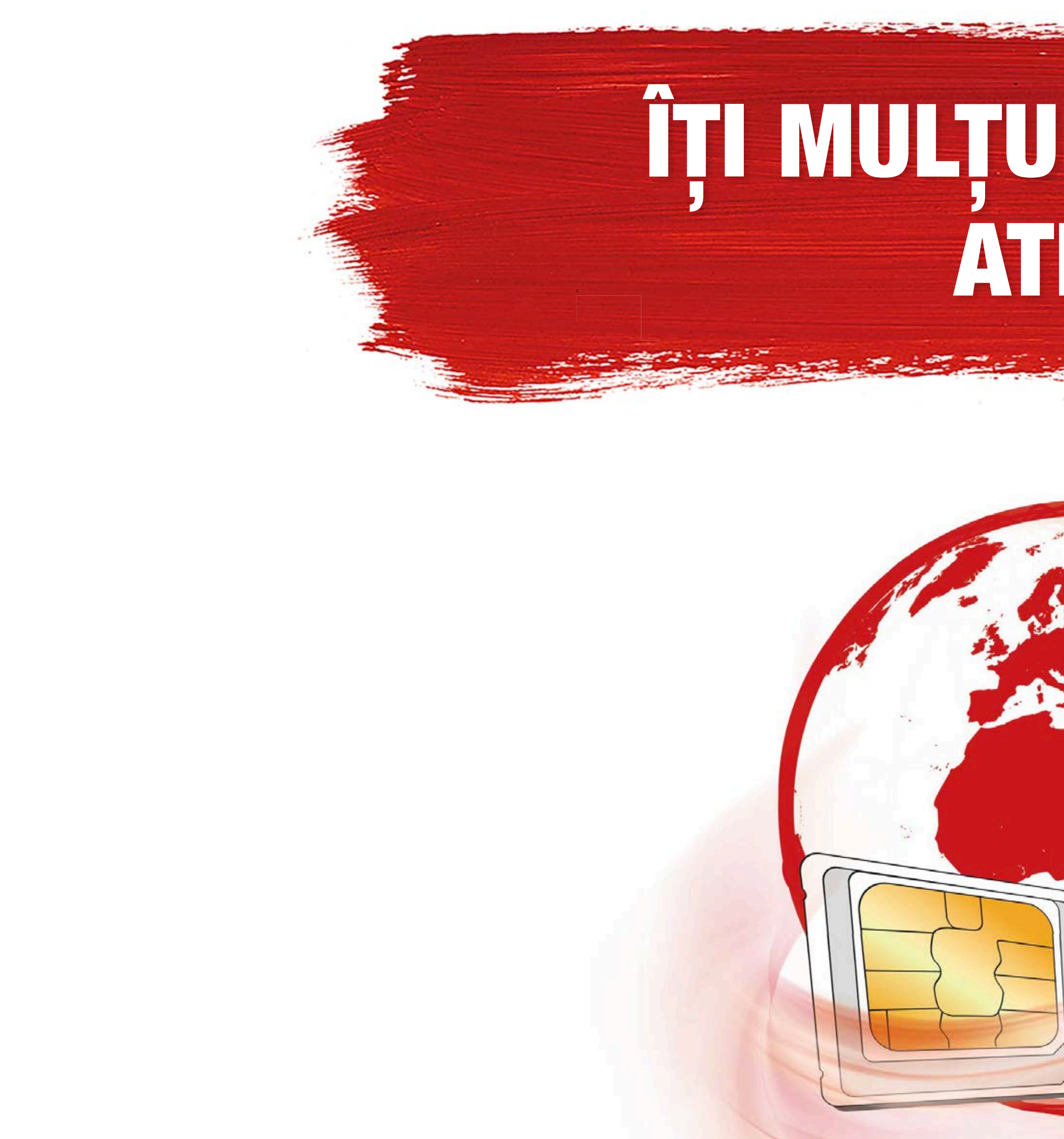

Ortel. Vorbim limba ta.

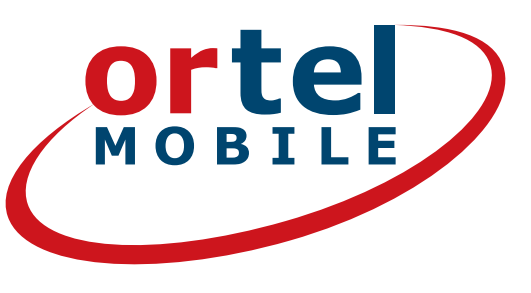

# ÎȚI MULȚUMIM PENTRU ATENȚIE

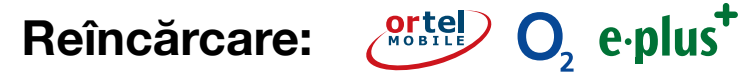

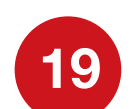